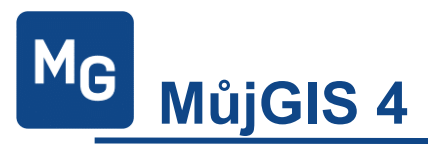

### STRUČNÝ POPIS APLIKACE

Schéma aplikace MůjGIS 4 Režim nepřihlášeného a přihlášeného uživatele

### MENU APLIKACE

VRSTVY POPISKY LEGENDA VYHLEDÁVÁNÍ *Vyhledávání v datech Katastru nemovitostí obce* VÝSLEDEK DOTAZU METADATA

### MAPOVÉ KOMPOZICE

### NÁSTROJE PRO PRÁCI S MAPOU

**INFORMACE O OBJEKTECH** DOKUMENT K OBJEKTU MĚŘENÍ V MAPĚ Měření vzdálenosti Měření ploch Úprava objektů měření Výběr objektů měření Smazání objektu měření PŘIBLÍŽENÍ NA AKTUÁLNÍ POZICI ZOBRAZENÍ SOUŘADNIC V MAPĚ Zjištění souřadnic místa Vyhledání místa pomocí známých souřadnic ODKAZ NA ČÚZK – ZOBRAZENÍ INFORMACÍ O PARCELE Z ČÚZK TISK Tisk mapy s legendou Tisk mapy bez legendy

Tisk legendy

# Stručný popis aplikace

MůjGIS 4 je jednoduchý prohlížeč geografických a popisných dat dostupný přes webové prohlížeče. Je spustitelný také na mobilním zařízení.

MujGIS verze 4 vyžaduje WWW prohlížeč podporující standard HTML5 + CSS3. Z nejčastěji používaných prohlížečů se jedná o:

- Chrome 25.0+
- Firefox 19.0+
- Edge
- Safari 5.1+
- Opera 12.1+
- iOS Safari 4.0+
- Opera Mini 7.0+
- Android Browser 2.2+

Vždy doporučujeme používat poslední verze prohlížečů postavených nad jádry Blink (Chromium, Opera), Gecko (Firefox) a WebKit (Safari).

# Schéma aplikace MůjGIS 4

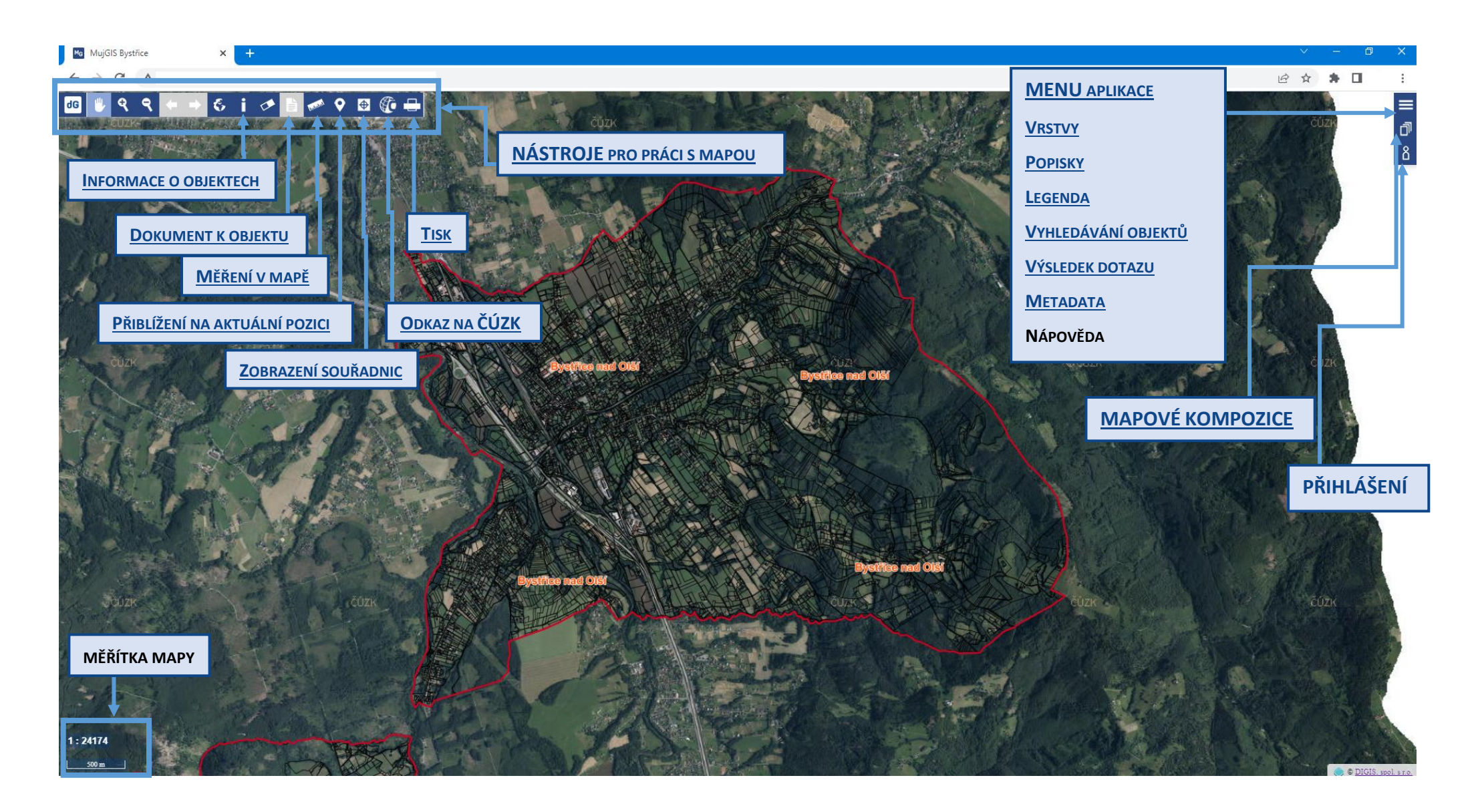

# Režim nepřihlášeného a přihlášeného uživatele

Aplikace může pracovat ve dvou režimech - režim nepřihlášeného uživatele a režim přihlášeného uživatele.

### Nepřihlášený uživatel má k dispozici jen vybraná témata a funkce.

Typickým nepřihlášeným uživatelem může být občan, který si aplikaci spustí z odkazu na www stránkách obce. Tím jsou také často určena data, která jsou v tomto režimu uživateli zpřístupněna.

Standardně pracuje s tématem Katastr nemovitostí, kde je omezený přístup k popisným informacím o nemovitostech. Téma je většinou doplněno grafickými vrstvami leteckých snímků a digitální katastrální mapy formou zpřístupnění WMS služby z ČÚZK.

Často jsou připojeny také vybrané vrstvy platného územního plánu dané obce.

Zpřístupnění dalších dat a vrstev je možné, liší se podle požadavku jednotlivých obcí.

### Přihlášený uživatel

Přihlášený uživatel má přístup ke všem datům, které má tento uživatel dostupné v aplikaci GIS AMEServer desktop.

Ve funkci Vyhledávání má dostupnou možnost vyhledávání ve všech datech. Může mít také speciální možnosti vyhledávání pro různé aplikační moduly.

V nástrojové liště nad mapou má přihlášený uživatel navíc nástroje Výběr prvků v mapě a Kreslení grafických objektů.

# **MENU** aplikace

Hlavní menu se zobrazí kliknutím na ikonu Vrstvy, legenda E, která je umístěna v pravém horním rohu hlavního okna:

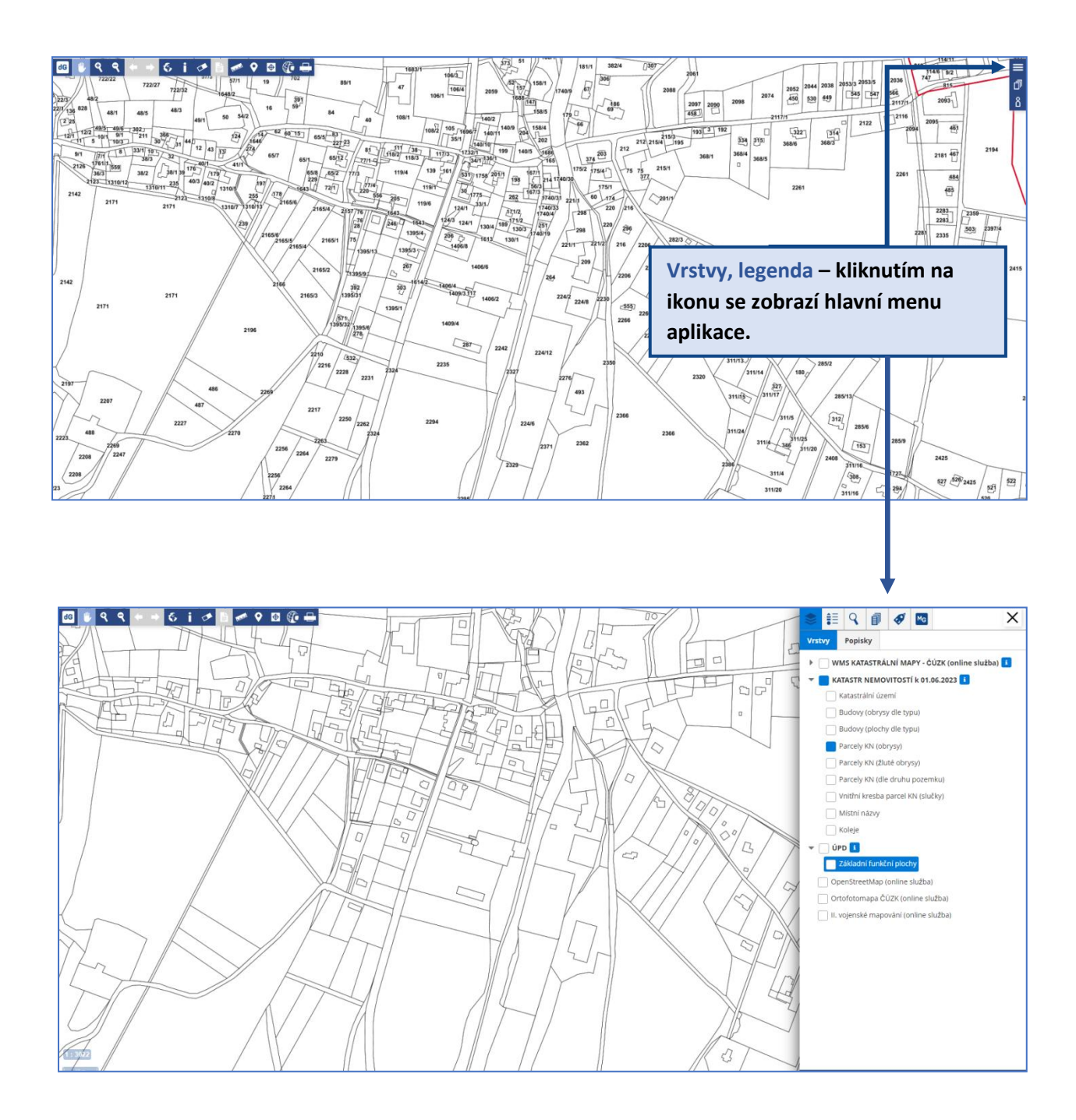

### Nabídka Menu

Nabídka Menu obsahuje následující nástroje (řazeno zleva doprava):

| \$ | <u>VRSTVY</u> a <u>POPISKY</u> v mapovém projektu |
|----|---------------------------------------------------|
| €≣ | <u>LEGENDA</u>                                    |
| 9  | <u>VYHLEDÁVÁNÍ</u>                                |
| ī  | <u>VÝSLEDEK DOTAZU</u>                            |
| ø  | METADATA                                          |
| MG | O APLIKACI, NÁPOVĚDA                              |
|    |                                                   |

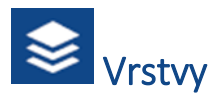

Seznam všech témat a vrstev, které je možno zobrazit v rámci zvolené mapové kompozice.

Ikonka 🚺 slouží pro zobrazení informací o tématu (např. zdroj dat, popis dat). V případě, že je tato ikonka uvedena vedle rastrové vrstvy (např. územní plán), jedná se o odkaz na legendu k této vrstvě.

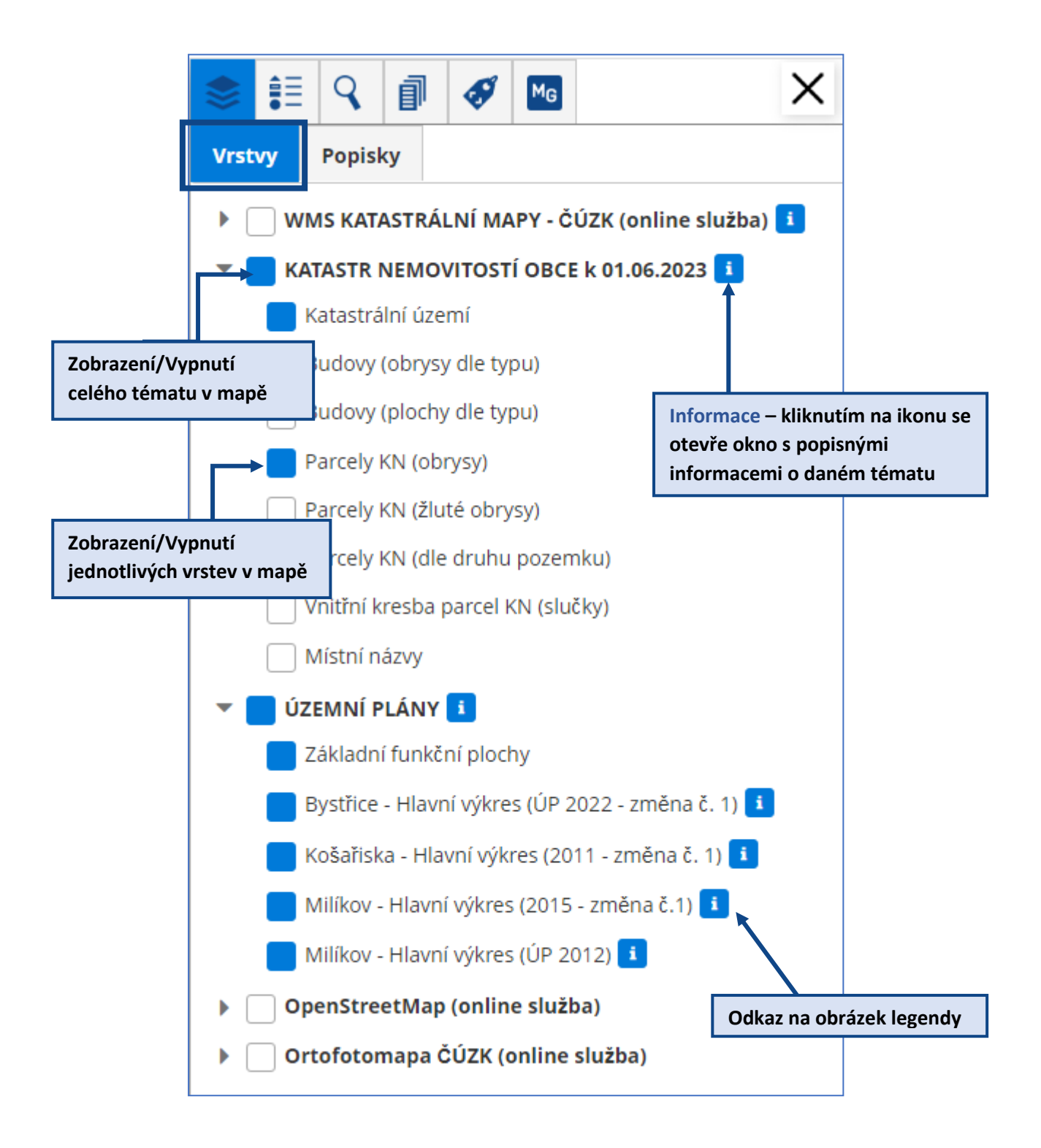

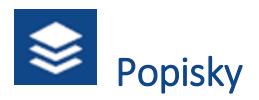

Seznam všech popisků, které je možno zobrazit v rámci zvolené mapové kompozice.

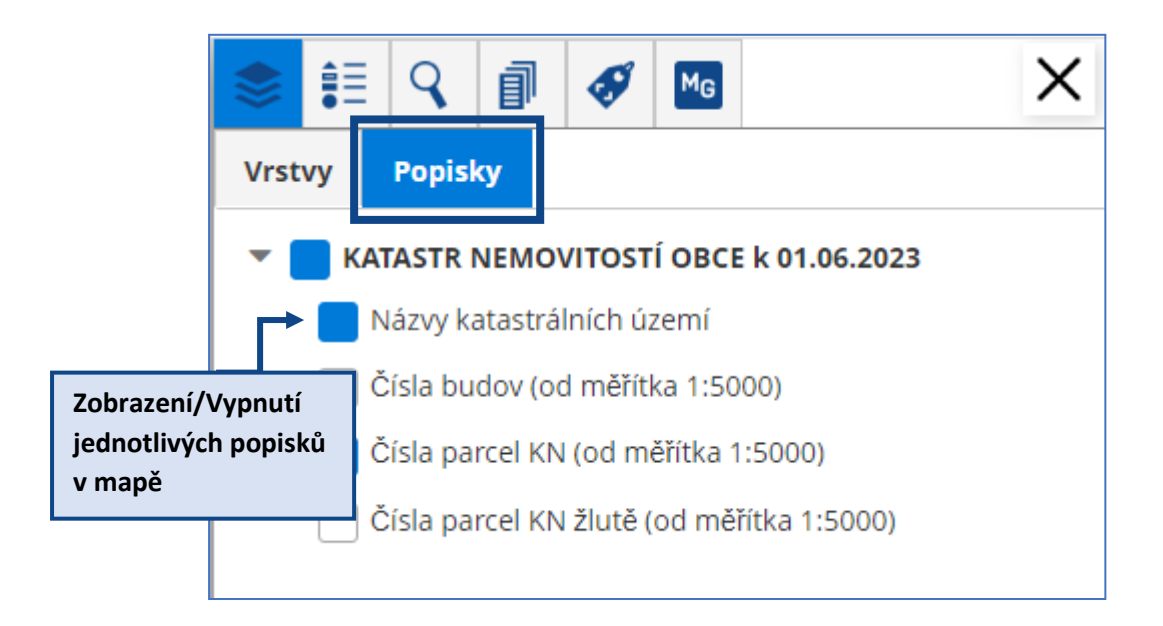

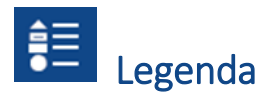

Legenda zobrazuje symboly k právě použitým (zatrženým) vrstvám v mapě.

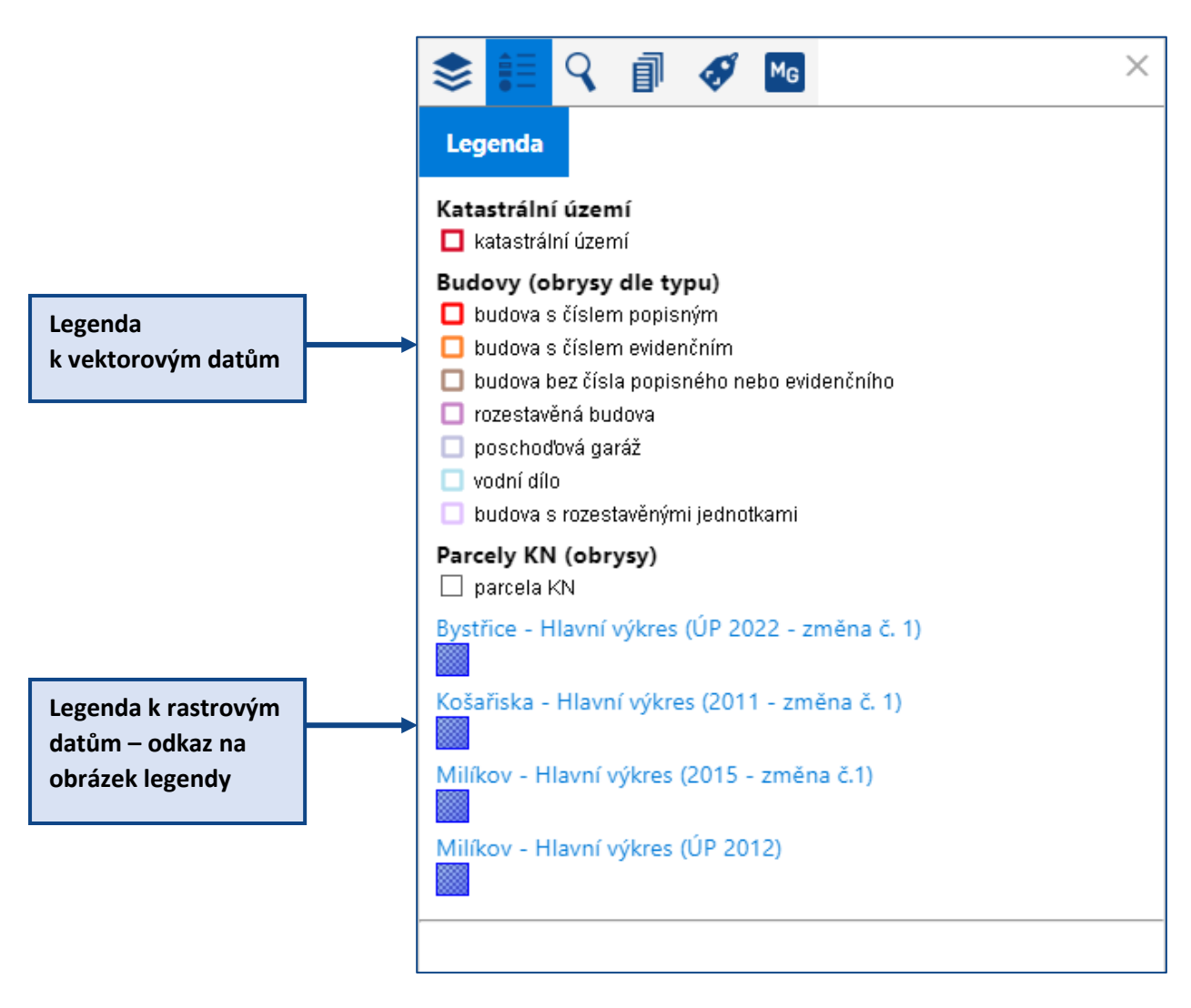

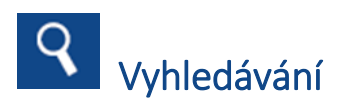

# **Možnosti vyhledávání jsou variabilní, podle toho, jaké moduly (témata) má daný projekt aplikované.** Většina projektů má vložen modul Katastr nemovitostí obce, který je ve verzi MůjGis 4 nastaven jako primární pro vyhledávání.

Pokud projekt zároveň obsahuje i modul Aktuální katastr nemovitostí a RUIAN, nejsou pro něj ve verzi MůjGis 4 dostupné samostatné vyhledávací nástroje.

Nepřihlášený uživatel může vyhledávat v datech modulu Katastr nemovitostí obce Parcely nebo Budovy:

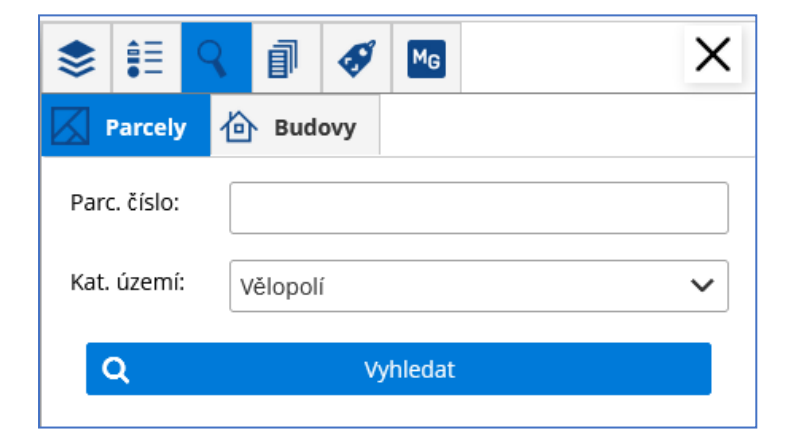

### Vyhledávání v datech Katastru nemovitostí obce

Název tématu ve vrstvách obsahuje také datum poslední aktualizace dat - **KATASTR NEMOVITOSTÍ OBCE k DD.MM.RRRR**. Grafická i popisná data jsou tedy platná k uvedenému datu.

Poznámka: pro zobrazení aktuálního stavu parcel lze využít WMS vrstvy katastrální mapy (DKM). Pro zjištění aktuálního stavu popisných informací pak odkaz na www stránky ČÚZK z okna informací o parcele.

Nabídka vyhledávání obsahuje záložky Parcely a Budovy.

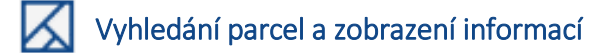

| \$ ₽         | < ₫ 🛷 🚾  | × |  |  |
|--------------|----------|---|--|--|
| Parcely      | 🙆 Budovy |   |  |  |
| Parc. číslo: | 14       |   |  |  |
| Kat. území:  | Třinec   | ~ |  |  |
| Q Vyhledat   |          |   |  |  |
|              |          |   |  |  |

Zadáme číslo parcely – kmenové, a pokud známe, můžeme za symbol / doplnit hodnotu poddělení.

Určíme Katastrální území.

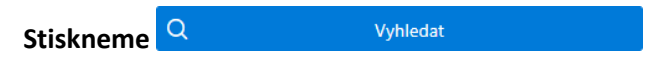

Na záložce **VÝSLEDEK DOTAZU** se vypíší základní informace o parcelách splňujících zadané parametry. Pokud nebylo zadáno poddělení, a parcela poddělení má, zobrazí se seznam všech parcel splňujících zadané číslo parcely, tedy parcely se všemi podděleními daného kmenového čísla.

Na tyto parcely se mapa přiblíží, a jsou vyžluceny v mapě.

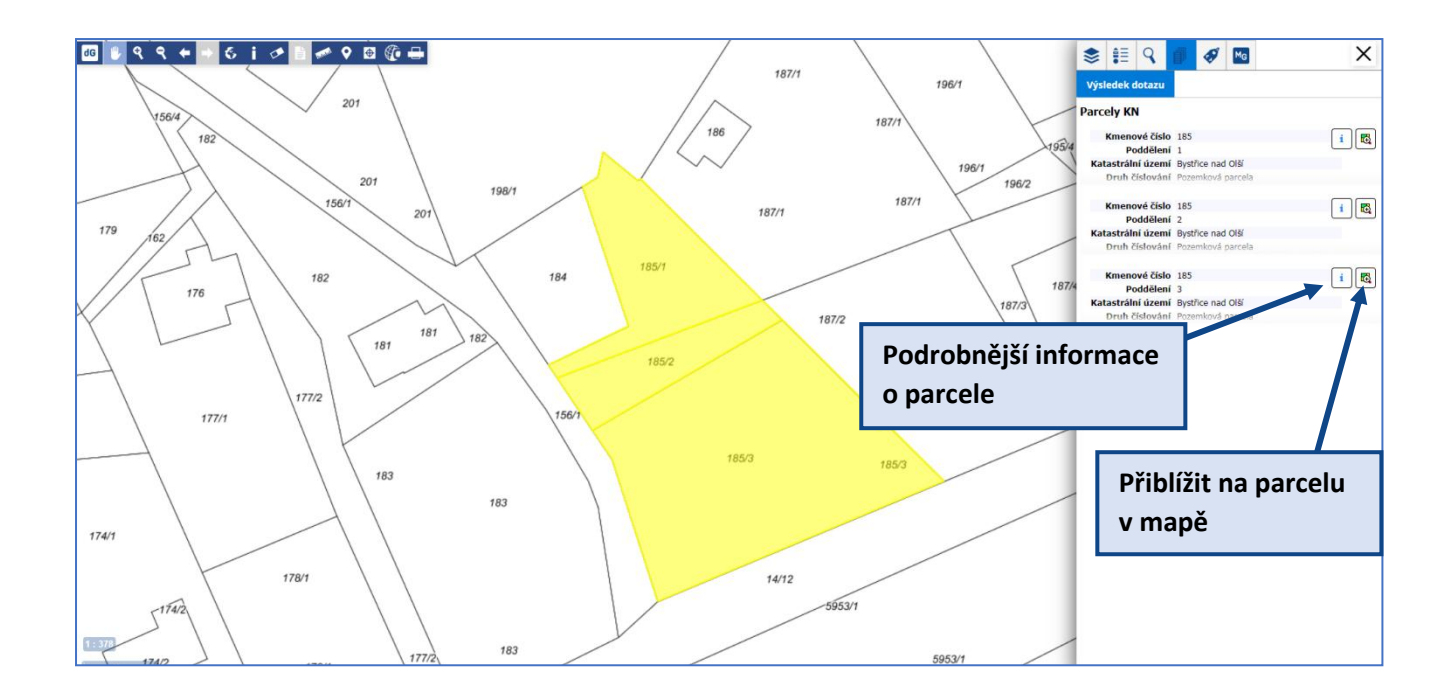

Ze seznamu si vybereme hledanou parcelu. Při kliknutí na záznam této parcely, se parcela vysvítí v mapě, a zároveň se objeví možnost zobrazení **okolních parcel**.

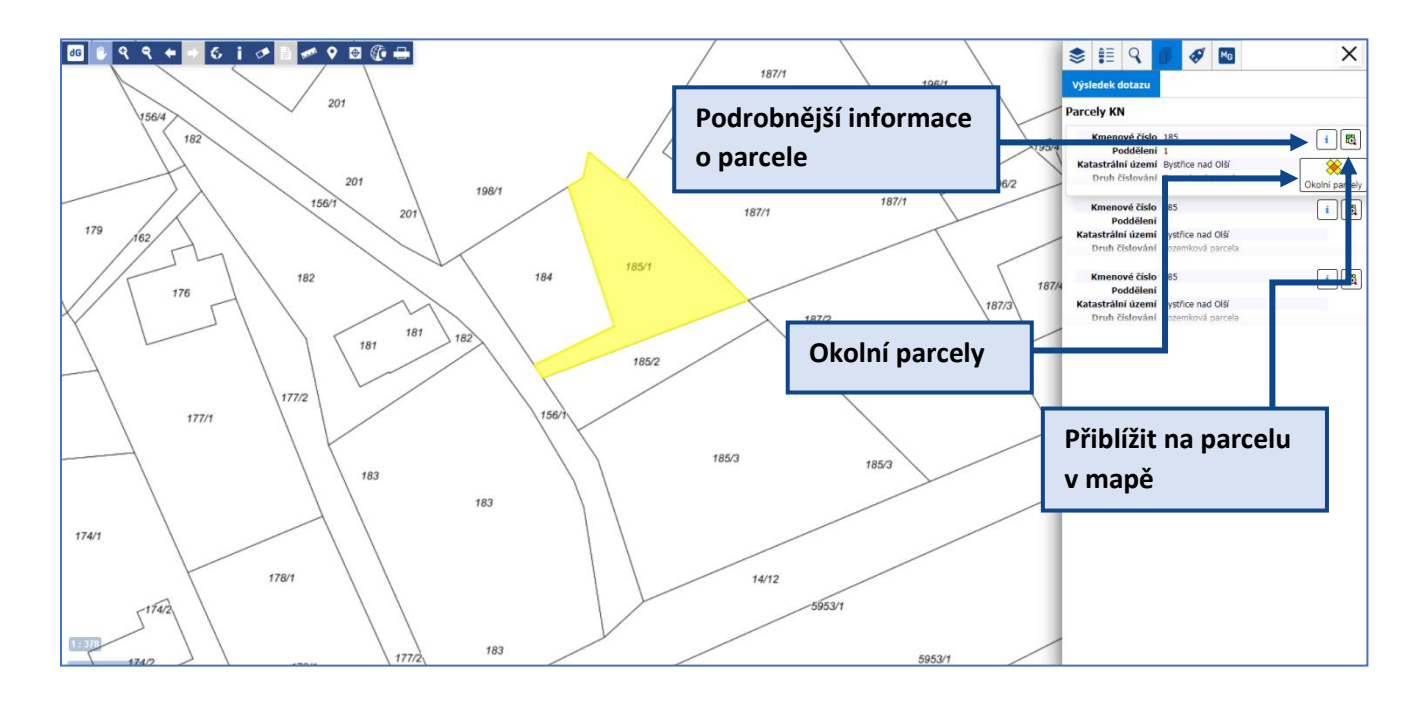

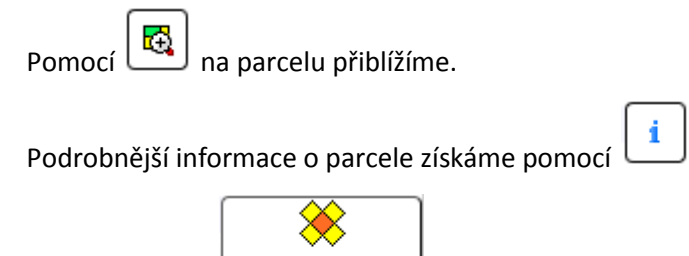

Stisknutí ikonky Okolní parcely vypíše do VÝSLEDKU DOTAZU všechny parcely, které s vybranou parcelou sousedí, a zároveň tyto parcely vysvítí v mapě.

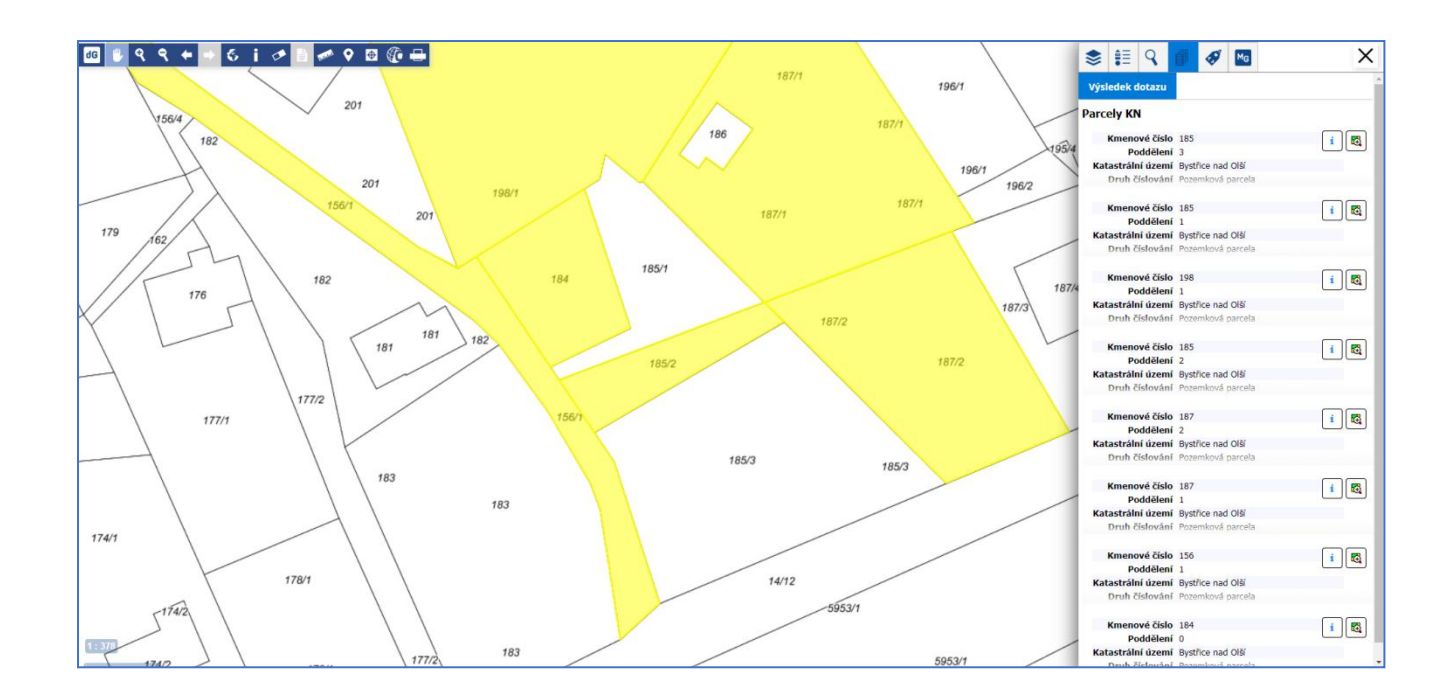

# Podrobné informace o parcele

| Parcely KN: 493   |                          | ×              |
|-------------------|--------------------------|----------------|
| Kmenové číslo     | 493                      |                |
| Poddělení         | 0                        |                |
| Katastrální území | Smilovice u Třince       |                |
| Druh číslování    | Stavební parcela         |                |
| Druh pozemku      | zastavěná plocha a nádvo | ří             |
| Způsob využití    |                          |                |
| Výměra [m²]       | 1705                     |                |
| Тур               | parcela KN               |                |
| Mapový list       | DKM                      |                |
| Budova na parcele | č.p. 73                  |                |
| Číslo LV          | 269                      |                |
|                   |                          | Okoini parcely |
| 💱 Nahlížení do KN |                          |                |

Pomocí l

Ð lze na objekt přiblížit v mapě.

Opět lze stisknout ikonku Okolní parcely, která vypíše do VÝSLEDKU DOTAZU všechny parcely, které s vybranou parcelou sousedí, a zároveň tyto parcely vysvítí v mapě (viz výše).

Pokud na parcele stojí budova, je u atributu "Budova na parcele" vyplněno její číslo modrým písmem a funguje jako odkaz - kliknutím na něj se otevře okno Informací o budově.

🙀 Nahlížení do KN

odkazuje na www stránky ČÚZK (Veřejný datový přístup k datům RÚIAN), kde jsou uvedeny podrobné informace o parcele v RÚIAN. Kliknutím na Údaje o vlastnictví lze nahlédnout do katastru nemovitostí s informacemi o vlastnictví.

Wyhledání budov a zobrazení informací

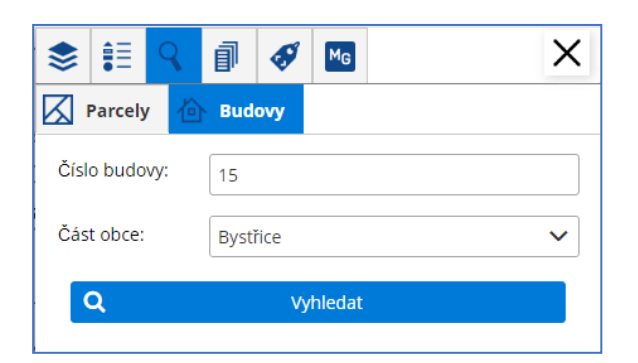

Zadáme číslo domovní.

Určíme část obce.

Q Vyhledat Stiskneme

Na záložce VÝSLEDEK DOTAZU se vypíší základní informace o všech budovách, které splňují zadané parametry.

Na tyto objekty se mapa přiblíží, a jsou vysvíceny v mapě.

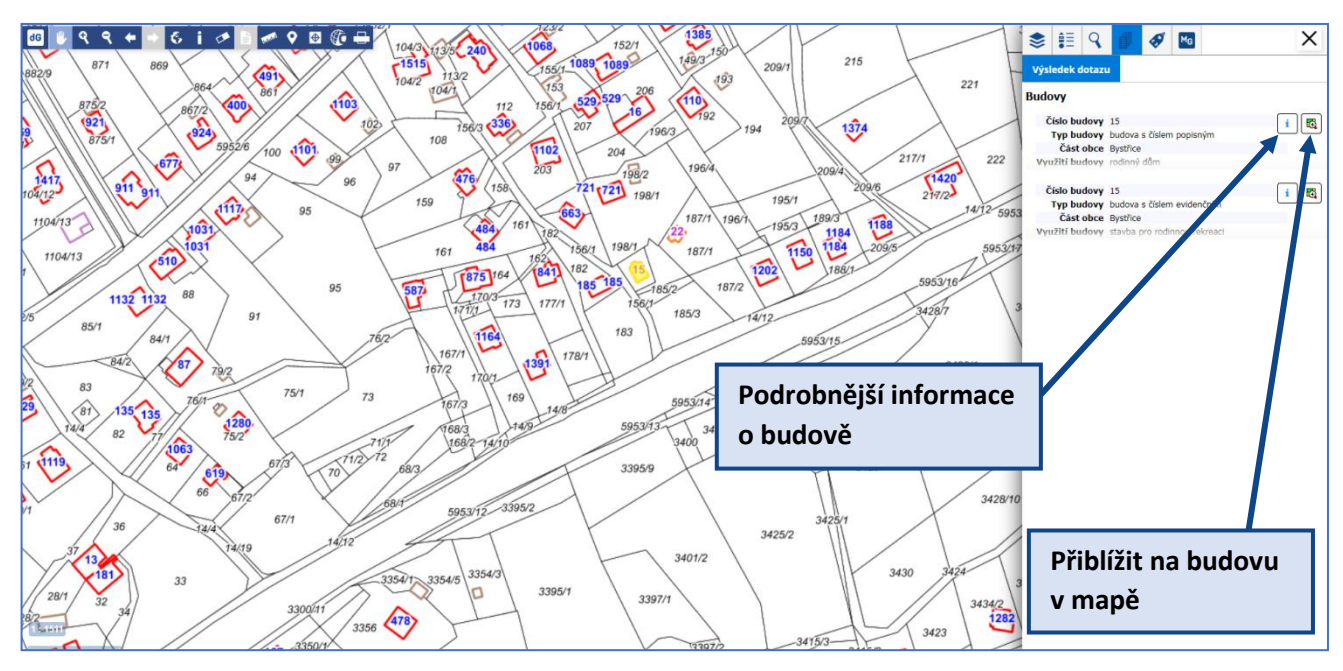

Ð Ze seznamu si vybereme hledanou budovu. Při kliknutí na výsledek se objekt vysvítí v mapě. Pomocí na objekt přiblížíme.

1 Podrobnější informace o objektu získáme pomocí

# Podrobné informace o budově

i

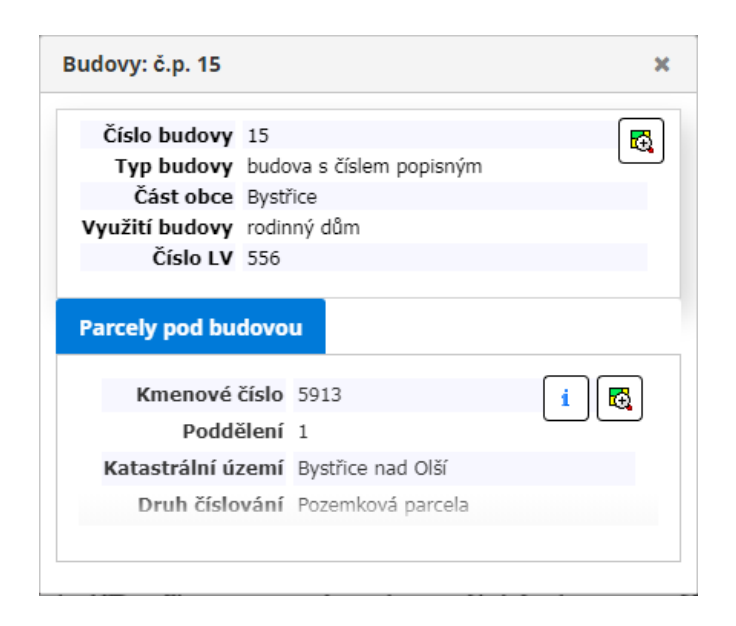

V okně informací o budově jsou uvedeny základní informace. Ve spodní části okna mohou být k dispozici záložky, např. Parcely pod budovou.

Pomocí Ize objekt přiblížit a zvýraznit v mapě.

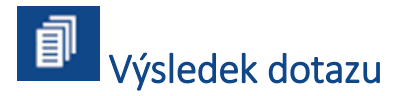

Na záložce VÝSLEDEK DOTAZU se vypisují výsledky Vyhledávání v datech nebo Informace zjištěné z mapy.

| ۶ 🗄 ۹             | <b>i</b> 🛷 Mg      | ×       |
|-------------------|--------------------|---------|
| Výsledek dotazu   |                    |         |
| Parcely KN        |                    |         |
| Kmenové číslo     | 224                | i 🖪     |
| Poddělení         | 12                 |         |
| Katastrální území | Smilovice u Třince |         |
| Druh číslování    | Pozemková parcela  |         |
|                   |                    |         |
| Kmenové číslo     | 224                | i 🖪     |
| Poddělení         | 2                  |         |
| Katastrální území | Smilovice u Třince |         |
| Druh číslování    | Pozemková parcela  |         |
|                   |                    |         |
| Kmenové číslo     | 224                | i 🖪     |
| Poddělení         | 6                  |         |
| Katastrální území | Smilovice u Třince |         |
| Druh číslování    | Pozemková parcela  |         |
|                   |                    |         |
| Kmenové číslo     | 224                | i 🔂     |
| Poddělení         | 8                  |         |
| Katastrální území | Smilovice u Třince |         |
| Druh číslování    | Pozemková parcela  |         |
|                   |                    |         |
| Kmenové číslo     | 224                | 🚺 🔂 🛛 🔁 |
| Poddělení         | 0                  |         |
| Katastrální území | Smilovice u Třince |         |
| Druh číslování    | Stavební parcela   |         |
|                   |                    |         |

Při kliknutí na objekt v seznamu se objekt vyžlutí v mapě.

Pomocí l

na objekt přiblížíme.

Podrobnější informace o objektu získáme pomocí

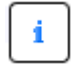

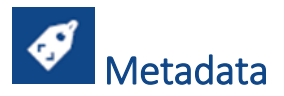

Na záložce **METADATA** se vypisují informace o datech, případně odkazy na další důležité informace o použitých datech.

| \$ ₽                                                                                                    | 9 | đ | ø | M <sub>G</sub> | > | < |
|----------------------------------------------------------------------------------------------------|---|---|---|----------------|---|---|
| Metadat                                                                                                    | а |   |   |                |   |   |
| KATASTR NEMOVITOSTÍ MĚSTA k 01.10.2022<br>Zdroj: město, podkladová data © ČÚZK Podkladová data (Katastrální<br>mapa) ČÚZK smí být používána pouze pro navigační a přehledové<br>účely mapového portálu. Veškerá práva vyhrazena. K případnému<br>jinému využití dat je nutný souhlas ČÚZK. Kontakt:<br>podpora.zums@cuzk.cz Další informace o zdroji dat jsou uvedena u<br>jednotlivých témat zvlášť |   |   |   |                |   |   |
| WMS KATASTRÁLNÍ MAPY - ČÚZK (online služba)<br><u>https://geoportal.cuzk.cz/(S(ksdshoo5xj1qjgffubrlp3tb))/Default.aspx?</u><br><u>menu=3110&amp;mode=TextMeta&amp;side=wms.verejne&amp;metadataID=CZ-</u><br>00025712-CUZK_WMS-MD_KM&metadataXSL=metadata.sluzba                                                                                                    |   |   |   |                |   |   |
| WMS ORTOFOTOMAPA - CUZK (online služba)<br><u>http://geoportal.cuzk.cz/(S(ksdshoo5xj1qjgffubrlp3tb))/Default.aspx?</u><br><u>menu=3121&amp;mode=TextMeta&amp;side=wms.verejne&amp;metadataID=CZ-</u><br>CUZK-WMS-ORTOFOTO-P&metadataXSL=metadata.sluzba                                                                                                    |   |   |   |                |   |   |
| OpenStreetMap (online služba)<br>https://www.openstreetmap.org/copyright                                                                                                    |   |   |   |                |   |   |
| WMTS Ortofotomapa ČÚZK (online služba)<br>https://geoportal.cuzk.cz/(S(jdlstvon5edn5llnzaiuyzaq))/Default.aspx?<br>menu=3121&mode=TextMeta&side=wms.verejne&metadataID=CZ-<br>CUZK-WMS-ORTOFOTO-P&metadataXSL=metadata.sluzba                                                                                                    |   |   |   |                |   |   |

# MAPOVÉ KOMPOZICE

Slouží pro tematické zobrazení dat, kdy jsou např. v jednotlivých kompozicích jen data, která k danému tématu náleží a jsou zároveň po spuštění i rovnou zapnuta pro zobrazení v mapě.

Jsou zpracovány většinou pro nepřihlášené uživatele.

### Přehled příkladů mapových kompozic v projektu obce:

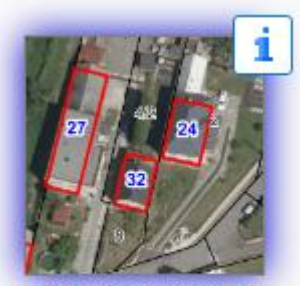

Obecná kompozice -Katastrální mapa

### Obecná kompozice

- obvykle zahrnuje všechna dostupná témata a vrstvy zveřejněné obcí
- při spuštění se zobrazují obrysy parcel Katastru nemovitostí s čísly parcel, obrysy budov s čísly na podkladu ortofotomapy z webové služby ČÚZK
- v MENU VRSTVY je možno zobrazit další témata a vrstvy

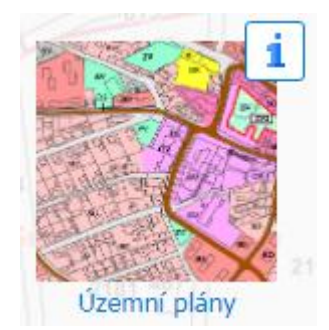

### Územní plán

- při spuštění kompozice se zobrazuje platný územní plán obce
- informace o datech naleznete v a u názvu tématu
- legendu k rastru lze zobrazit v záložce <u>VRSTVY</u> v informaci u názvu vrstvy nebo na záložce <u>LEGENDA</u>
- v MENU VRSTVY je možno zobrazit další témata a vrstvy

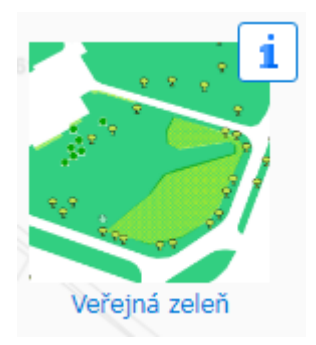

### Veřejná zeleň

- data zpracovaného pasportu veřejné zeleně
- data katastru nemovitostí obce
- letecké snímky obce

i

- obecné informace o mapové kompozici (co zobrazuje, zdroj dat).

# NÁSTROJE pro práci s mapou

Nástroje jsou umístěny v horní nástrojové liště nad mapou.

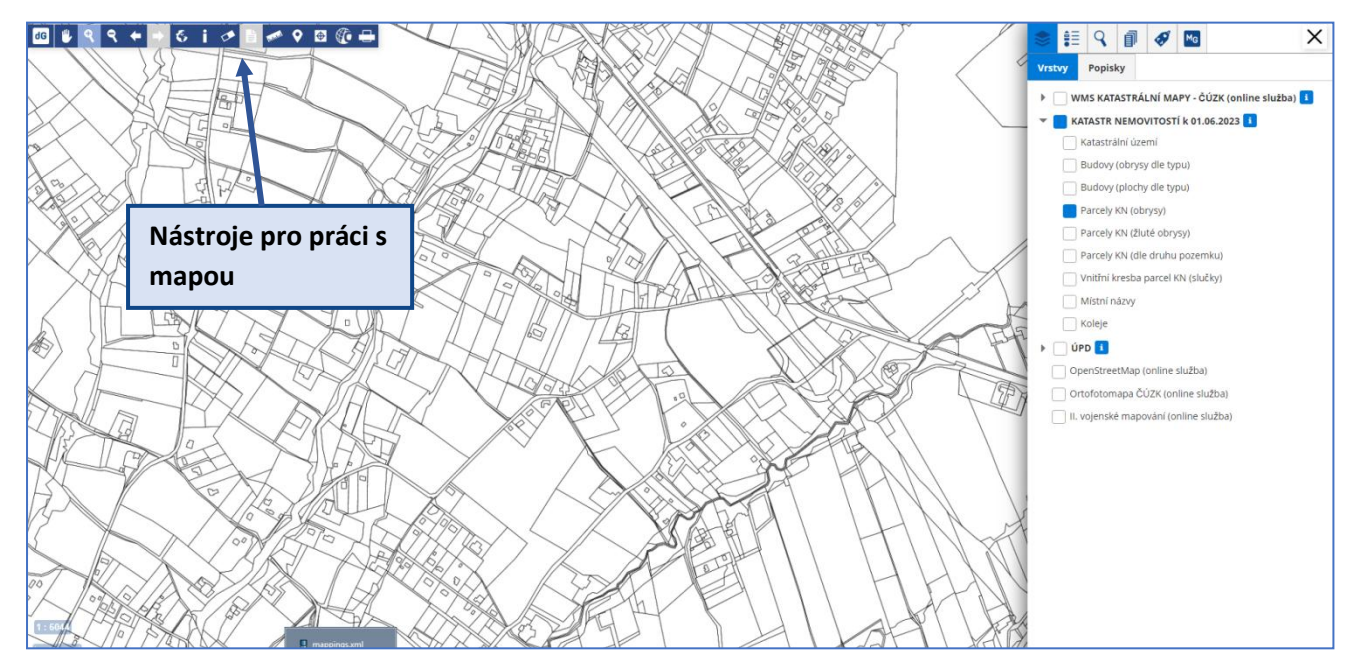

### Nástrojová lišta nepřihlášeného uživatele:

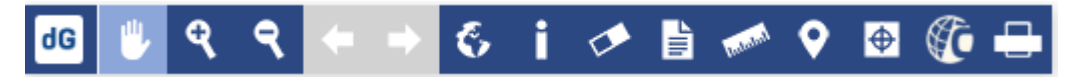

nástroj, který je vybraný (aktivní) je zvýrazněn světle modrým podbarvením.

nástroj šedě podbarvený je **neaktivní (nelze zapnout)**. Např. šipky posunu mapou jsou při spuštění projektu neaktivní, protože mapa zatím nebyla posunuta.

### Seznam nástrojů v nástrojové liště

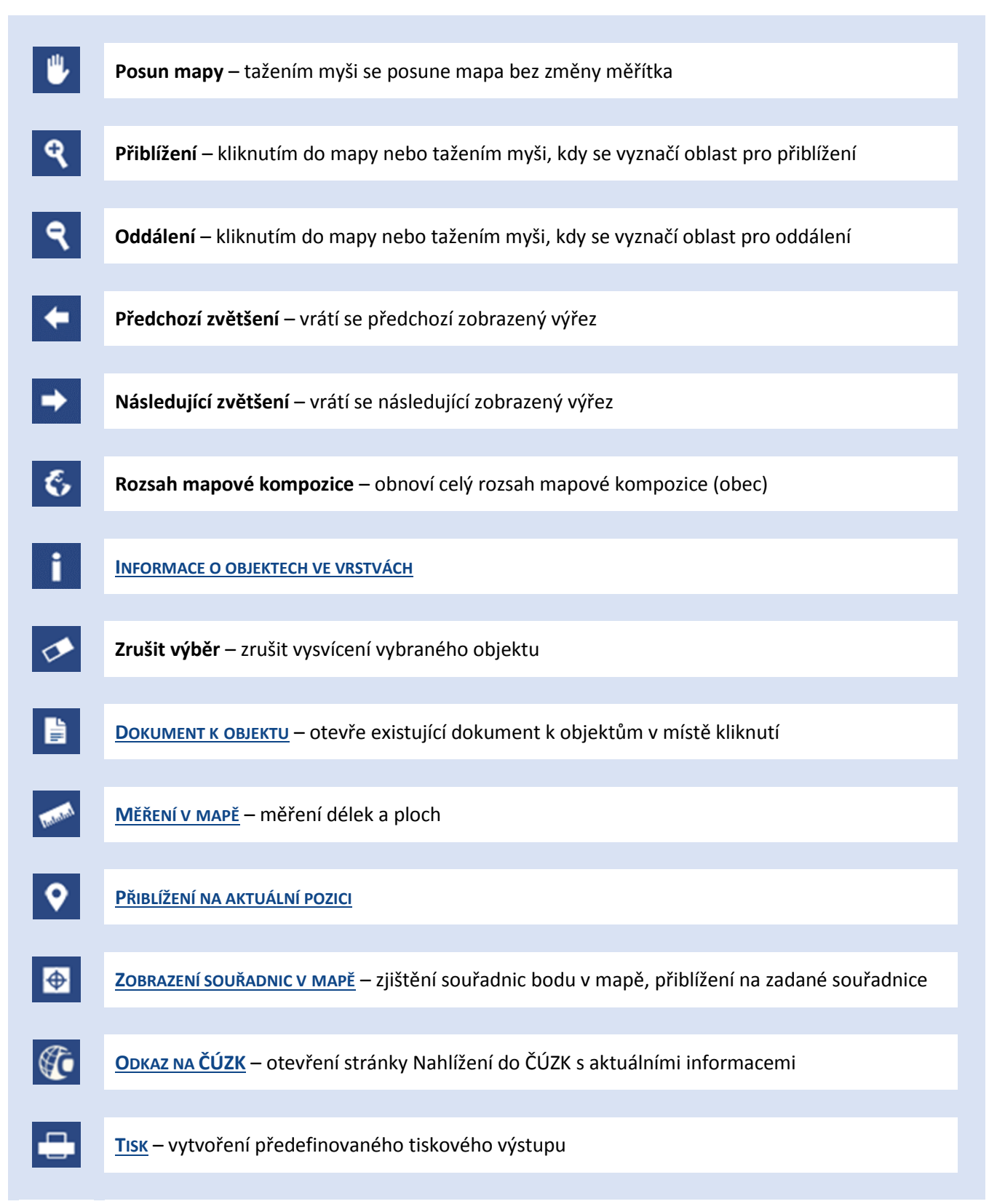

# Informace o objektech

Pomocí tohoto nástroje lze zjistit informace o prvcích ve vybraném místě v mapě, tzv. průřez zobrazenými vrstvami. Vypíší se tedy informace o objektech těch vrstev, které jsou aktuálně zobrazené v mapě.

Kliknutím do mapy se vysvítí objekty zapnutých vrstev zobrazené právě v daném místě. Informace o těchto objektech se vypíší do bočního menu jako <u>výsledek dotazu</u>.

| 📚 🏥 🔍 🗊 🛷 📧                                             | ×            |
|---------------------------------------------------------|--------------|
| Výsledek dotazu                                         |              |
| Katastrální území                                       |              |
| Kód katastr. území 701793                               | ( <b>i R</b> |
| Název katastr. území Nebory                             |              |
| Obec Třinec                                             |              |
| Číslo budovy 114<br>Typ budovy budova s číslem popisným | i 🛃          |
| Část obce Nebory                                        |              |
| Využití budovy rodinný dům                              |              |
| Parcely KN<br>Kmenové číslo 172<br>Poddělení 0          | i 民          |
| Katastrální území Nebory                                |              |
| Druh číslování Stavební parcela                         |              |
|                                                         |              |

Při kliknutí na objekt v seznamu, se objekt vysvítí v mapě. Pomocí 🔀 na objekt přiblížíme.

Podrobnější informace o objektu získáme pomocí

ZPĚT NA NÁSTROJE MAPY

# Dokument k objektu

Pokud existují k objektům v mapě připojené dokumenty (např. fotografie, dokumenty, obrázky), lze je pomocí tohoto nástroje zobrazit.

Kliknutím na objekt v mapě se v bočním panelu zobrazí odkaz s náhledem přiloženého dokumentu. Kliknutím na tento odkaz nebo ikonku v pravé horní části náhledu se v novém okně otevře dokument.

Například u mapy funkčních ploch se kliknutím do mapy otevře příslušný regulativ vybrané plochy.

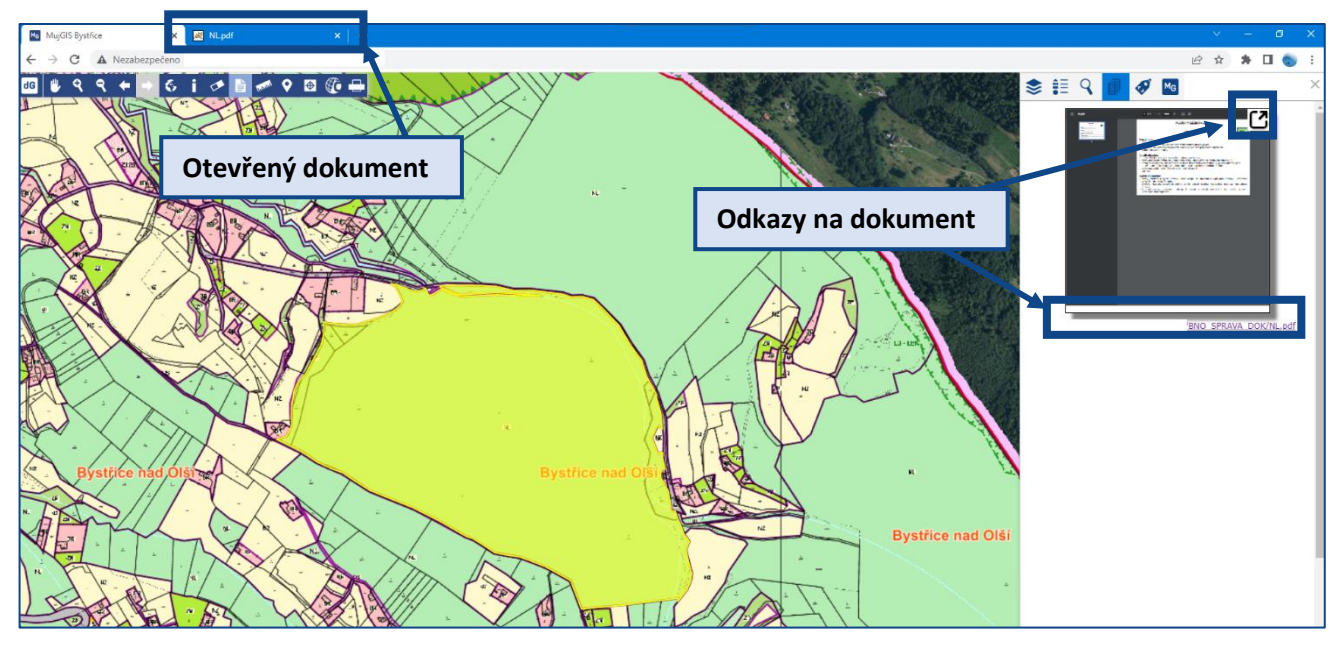

Pokud je ikonka zešedlá, připojené dokumenty. znamená to, že žádná z aktuálně zobrazených vrstev, nemá k dispozici

# 🚮 Měření v mapě

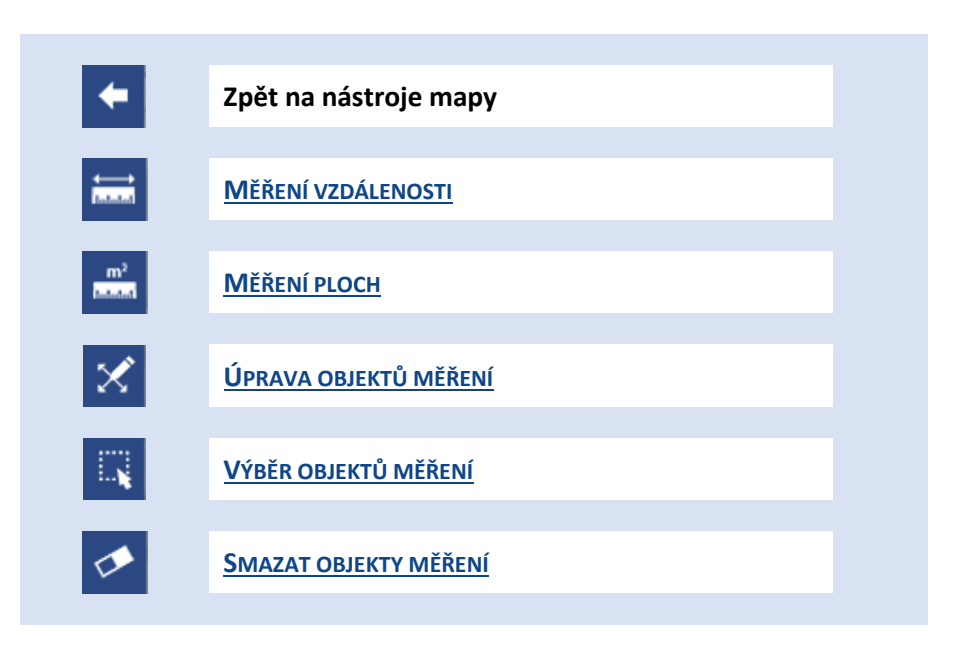

## Měření vzdálenosti

Linii pro změření zakreslíme myší. Pokud měříme zahnutou linii, **lomové body vytváříme kliknutím**. V případě, že je linie pro změření hotová, **ukončíme ji dvojklikem**.

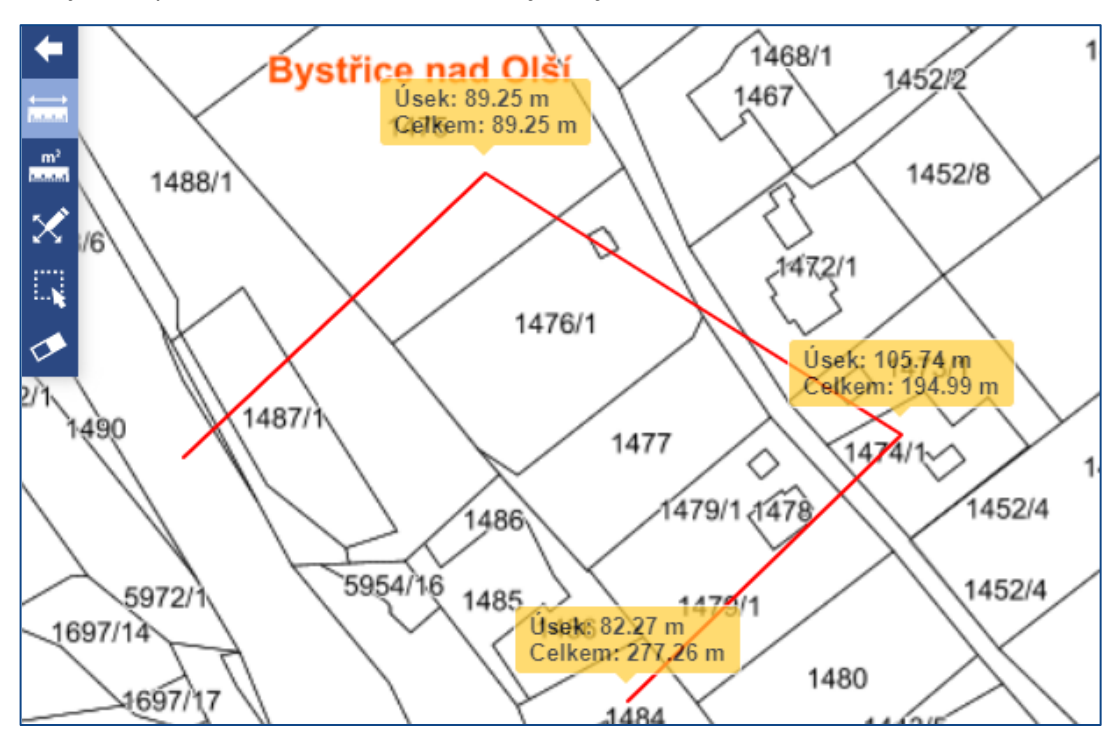

Do mapy se vepíše délka jednotlivých úseků i celková délka naměřené linie.

Měřené linie se zobrazují v tisku.

ZPĚT NA NÁSTROJE MAPY

# Měření ploch

Plochu (polygon) pro změření zakreslíme myší. Vyznačujeme lomové body v polygonu, který **ukončíme** dvojklikem nebo kliknutím na počáteční bod útvaru.

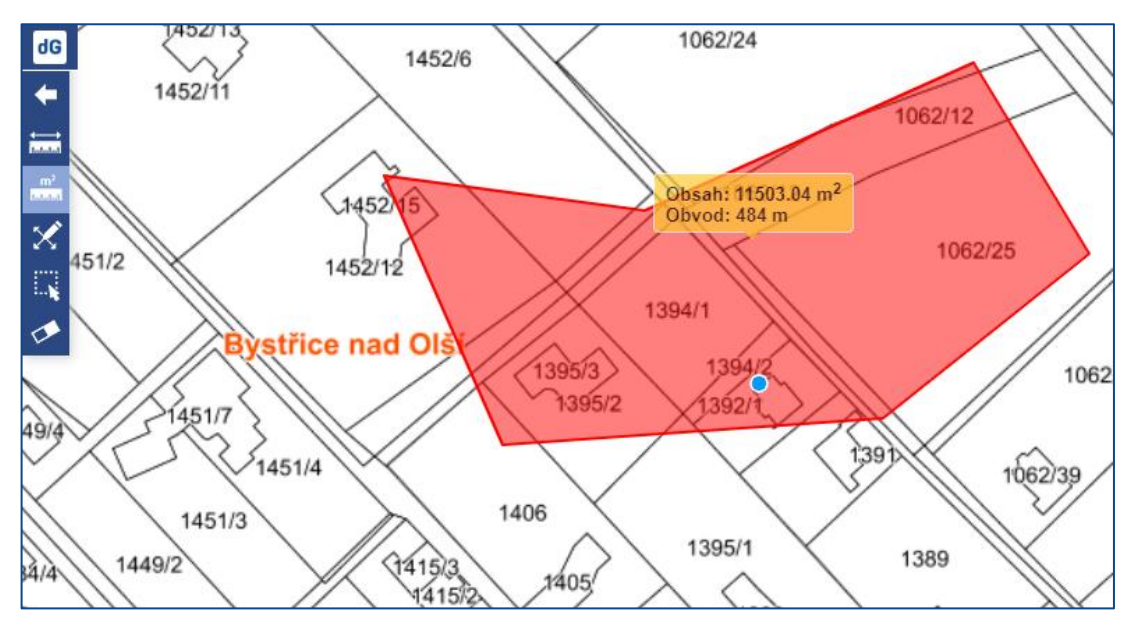

Do mapy se vepisuje obsah i obvod zadaného polygonu.

Měřené linie se zobrazují v tisku.

# Úprava objektů měření

Kurzor myši se po najetí na změřený bod/linii/plochu změní na bod, kterým chytíme existující vrchol linie/polygonu myší a tažením přemístíme nebo vytvoříme nový vrchol klikem na stranu polygonu a tažením myši.

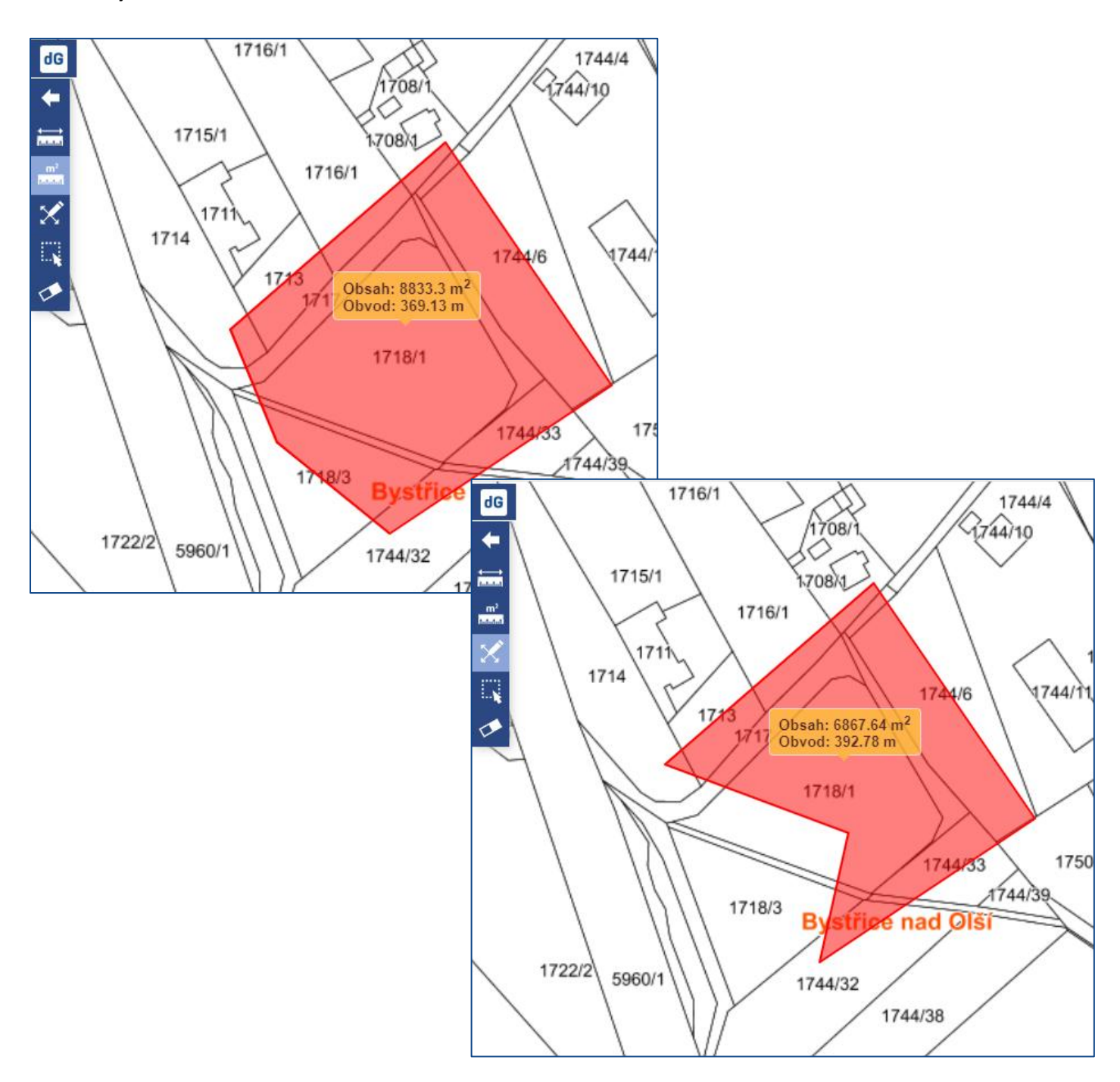

Obsah i obvod nového útvaru se automaticky přepočte.

### ZPĚT NA NÁSTROJE MAPY

# Výběr objektů měření

Lze použít v případě, kdy je vytvořeno více měřených objektů, a některé z nich chceme smazat. Výběr objektů provedeme klikem myší na objekt nebo tažením myši přes objekty.

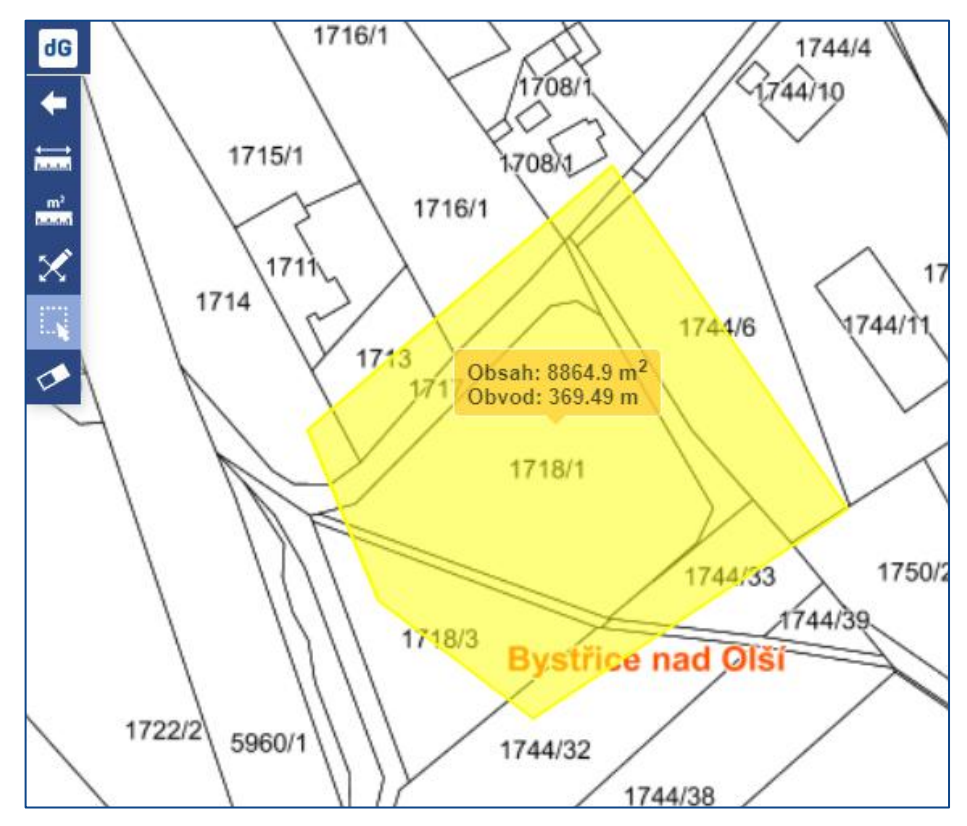

Vybrané objekty se v mapě vysvítí žlutou barvou a následné smazání provedeme nástrojem **Smazat objekty měření** 

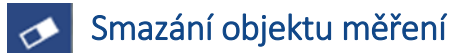

Použitím tohoto nástroje se smažou všechny nebo předem vybrané objekty měření.

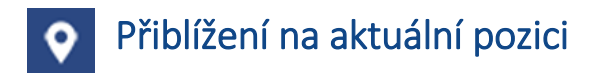

Nástroj umožňuje **zobrazit polohu uživatele v mapě** (především na mobilních zařízeních). Po stisknutí se mapa přiblíží na aktuální pozici, pokud má uživatel v používaném zařízení povolený přístup k poloze.

Nástroj je aktivní, dokud se opětovným kliknutím nevypne.

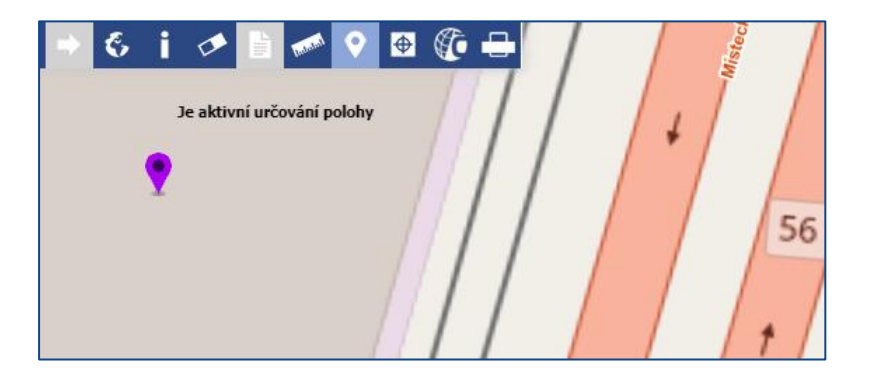

ZPĚT NA NÁSTROJE MAPY

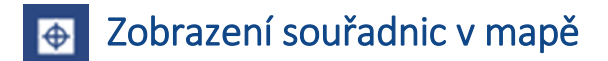

Tímto nástrojem je možné zobrazit souřadnice daného bodu v mapě nebo naopak vyhledat místo podle známých souřadnic.

## Zjištění souřadnic místa

Vybereme nástroj 🕑

Následně se otevře okno Souřadnice bodu v mapě.

Klikneme do mapy na místo, jehož souřadnice chceme zjistit.

Místo se vyznačí pomocným křížem

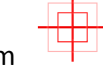

V okně Souřadnice bodu v mapě se doplní souřadnice místa ve dvou souřadnicových systémech – S-JTSK a WGS-84.

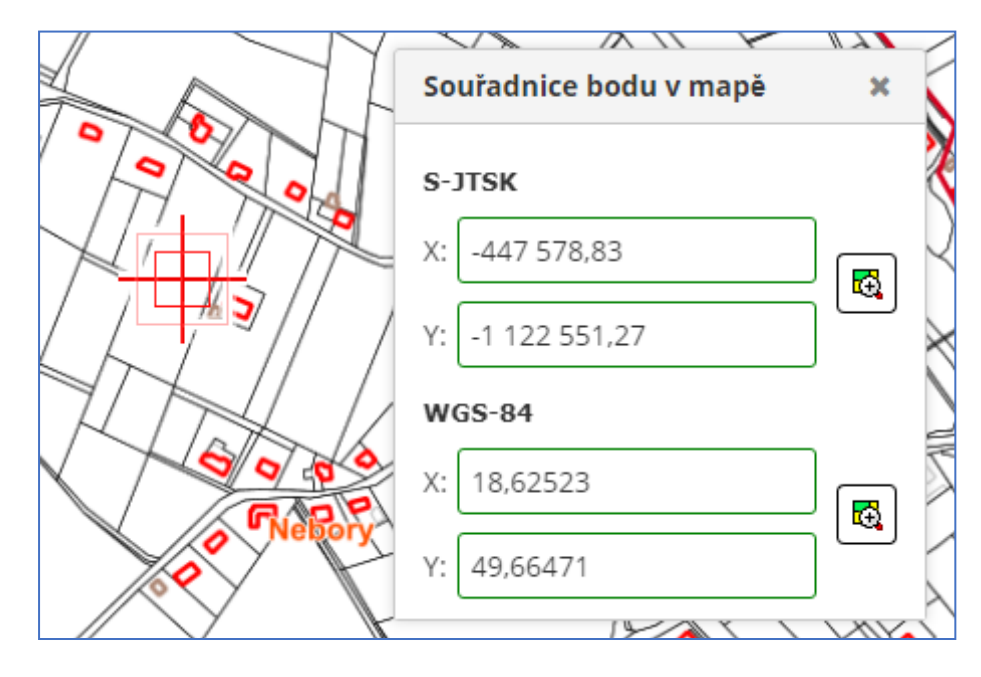

Tento kříž můžeme odstranit kliknutím na nástroj zrušení výběru

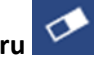

## Vyhledání místa pomocí známých souřadnic

Vybereme nástroj

Následně se otevře okno Souřadnice bodu v mapě.

Vepíšeme známé hodnoty souřadnic do daných polí (X, Y).

Stiskneme

### Místo v mapě se přiblíží a vyznačí pomocným křížem

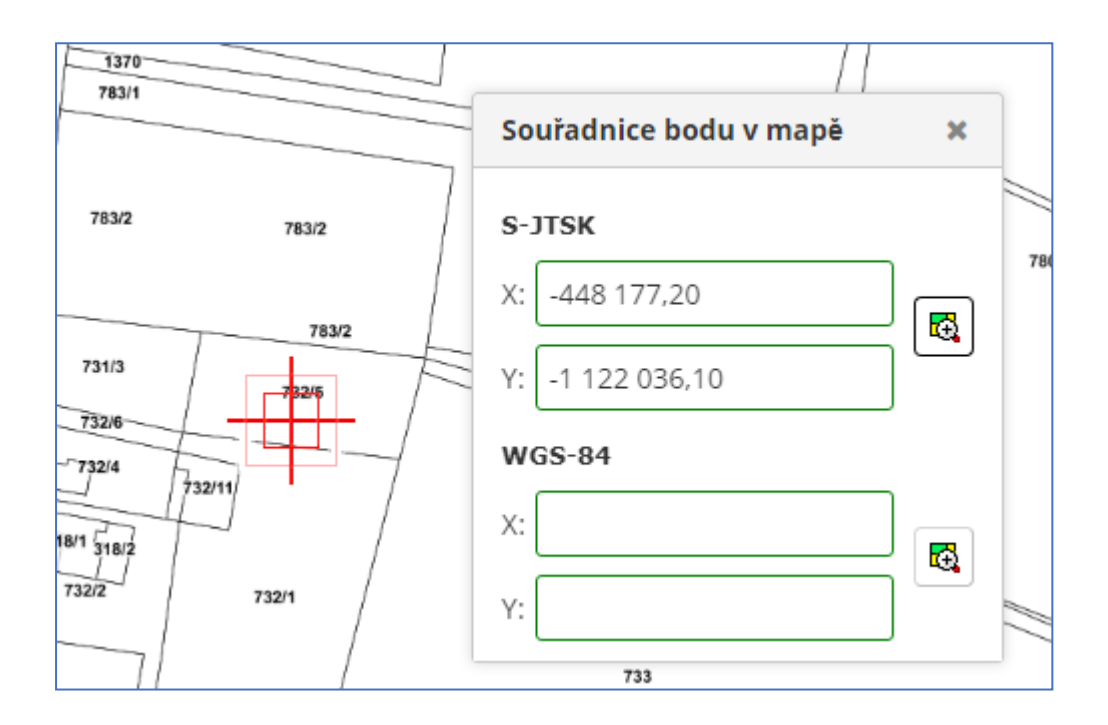

Následně lze tento kříž smazat kliknutím na nástroj zrušit výběr

### Odkaz na ČÚZK – Zobrazení informací o parcele z ČÚZK **S**

U parcel katastru nemovitostí si můžeme pomocí tohoto nástroje zjistit aktuální informace o vlastnictví přímo na webových stránkách ČÚZK.

S aktivním nástrojem klikneme na místo (parcelu) v mapě a v internetovém prohlížeči se otevře nová záložka Nahlížení do katastru nemovitostí se základními informacemi o parcele. Pokud chceme zjistit také informace o vlastnictví, je ze strany ČÚZK vyžadování buď přihlášení nebo zadání zobrazeného captcha kódu.

| 🚳 Informace o pozemku   Nahlížení 🗙 🕂    |                                         |                                                                       |                                                       |
|------------------------------------------|-----------------------------------------|-----------------------------------------------------------------------|-------------------------------------------------------|
| ← → C 🔒 nahlizenidokn.cuzk.cz/ZobrazObje | ekt.aspx?encrypted=NAHL~J7T4ypji0Qł     | k2_ok8_9pGT0MWfycIJiW2Z8wvXsvxax4hGdf_Ss7NKgh4QfWkpk-Yf               | MV3BrQb9WQfP-RYP0eKd3ktQDwxC29N2P9_1PEIRkbovEw        |
|                                          | <b>ÚZK</b> Nahlíže                      | ení do katastru nemovitostí                                           |                                                       |
|                                          |                                         |                                                                       |                                                       |
|                                          | Pro zobrazení vlastníka a dalších u     | údajů <u>se přihlaste</u> nebo zadejte zobrazený kód.                 |                                                       |
|                                          | Nový obrázek                            | kračovat                                                              |                                                       |
|                                          | Informace o pozemku                     |                                                                       |                                                       |
|                                          | Parcelní číslo:                         | 487                                                                   |                                                       |
|                                          | Obec:                                   | Vendryně [554928]                                                     |                                                       |
|                                          | Katastrální území:                      | Vendryně [780014]                                                     |                                                       |
|                                          | Číslo LV:                               | 222                                                                   |                                                       |
|                                          | Výměra [m <sup>2</sup> ]:               | 297                                                                   |                                                       |
|                                          | Typ parcely:                            | Parcela katastru nemovitostí                                          |                                                       |
|                                          | Mapový list:                            | DKM                                                                   |                                                       |
|                                          | Určení výměry:                          | Ze souřadnic v S-JTSK                                                 |                                                       |
|                                          | Druh pozemku:                           | zastavěná plocha a nádvoří                                            |                                                       |
|                                          | Součástí je stavba                      |                                                                       |                                                       |
|                                          | Budova s číslem popisným:               | Vendryně [180017]; č. p. 531; rodinný dů                              | ům                                                    |
|                                          | Stavba stojí na pozemku:                | p. č. 487                                                             |                                                       |
|                                          | Stavební objekt:                        | č. p. 531                                                             |                                                       |
|                                          | Adresní místa:                          | č. p. 531                                                             |                                                       |
|                                          | Nemovitost je v územním obvodu, kde     | e státní správu katastru nemovitostí ČR vykonává Katastrální úřad pro | ) Moravskoslezský kraj, Katastrální pracoviště Třinec |
|                                          | Zobrazené údaje mají informativní chara | kter. Platnost dat k 12.01.2023 14:00.                                |                                                       |

Informace je generována na základě souřadnic místa, na které klikneme myší.

V místě výběru se do mapy přidá kříž , který lze odstranit kliknutím na nástroj **zrušení výběru**.

| Tisk                 |                       |   |
|----------------------|-----------------------|---|
|                      | TISK MAPY S LEGENDOU  |   |
|                      |                       |   |
|                      | TISK MAPY BEZ LEGENDY |   |
|                      | TISK LEGENDY          |   |
|                      |                       |   |
| Tisk mapy s legendou |                       |   |
| Vybereme nástroj     | Stránka pro tisk      | × |

Otevře se okno Stránka pro tisk.

Zadáme parametry podle toho, jak chceme, aby mapa vypadala. Lze zvolit variantu tisk mapy s legendou, kterou můžeme doplnit **nadpis** (zobrazí se v horní části mapy) a **popisek** (pod mapou). Lze zvolit také orientaci výsledného tiskového výstupu – **na šířku** nebo **na výšku**.

Stiskneme

Vytvořit

| Stránka pro tisk       | x | 13 |
|------------------------|---|----|
| ✓ Zobrazit mapu        |   |    |
| Zobrazit legendu       |   | 7  |
| Nadpis:                |   | -  |
|                        |   |    |
| Popisek:               |   |    |
|                        |   | S  |
|                        |   |    |
| Rozložení stránky:     |   | /  |
| 🔵 Na šířku  🔿 Na výšku |   |    |
| Vytvořit               |   |    |
|                        |   | 1  |

V novém okně prohlížeče se zobrazí náhled tisku. (Pokud se náhled tisku nezobrazí, může to být nastavením prohlížeče, který zakazuje otevírání vyskakovacích oken.)

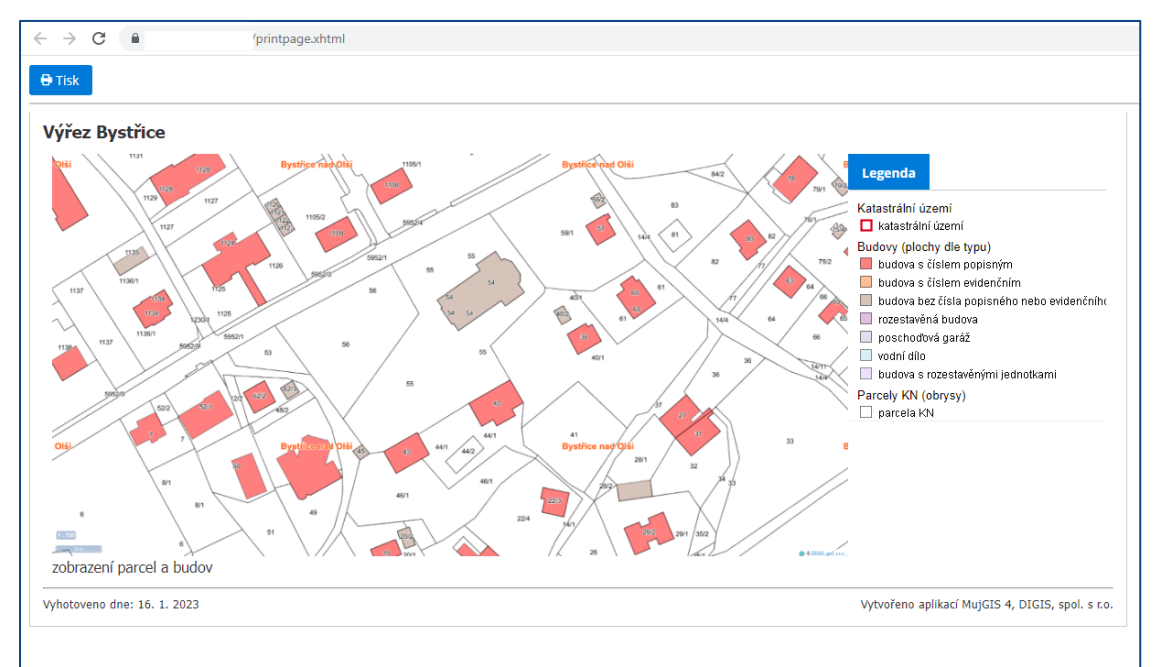

Pro samotný tisk použijeme nástroje tisku v daném webovém prohlížeči – i zde je třeba zkontrolovat, zda je tisk nastaven na šířku nebo na výšku.

## Tisk mapy bez legendy

Vybereme nástroj 占

Otevře se okno Stránka pro tisk.

Odstraníme zatržení Zobrazit legendu.

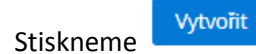

| Stránka pro tisk                  | × |
|-----------------------------------|---|
| Zobrazit mapu<br>Zobrazit legendu |   |
| Nadpis:                           |   |
| Popisek:                          |   |
|                                   |   |
| Pozložení stránky:                |   |
| 🔵 Na šířku 🔵 Na výšku             |   |
| Vytvořit                          |   |
| ATERIA                            |   |

V novém okně prohlížeče se zobrazí náhled tisku (pokud se náhled tisku nezobrazí, může to být nastavením prohlížeče, který zakazuje otevírání vyskakovacích oken).

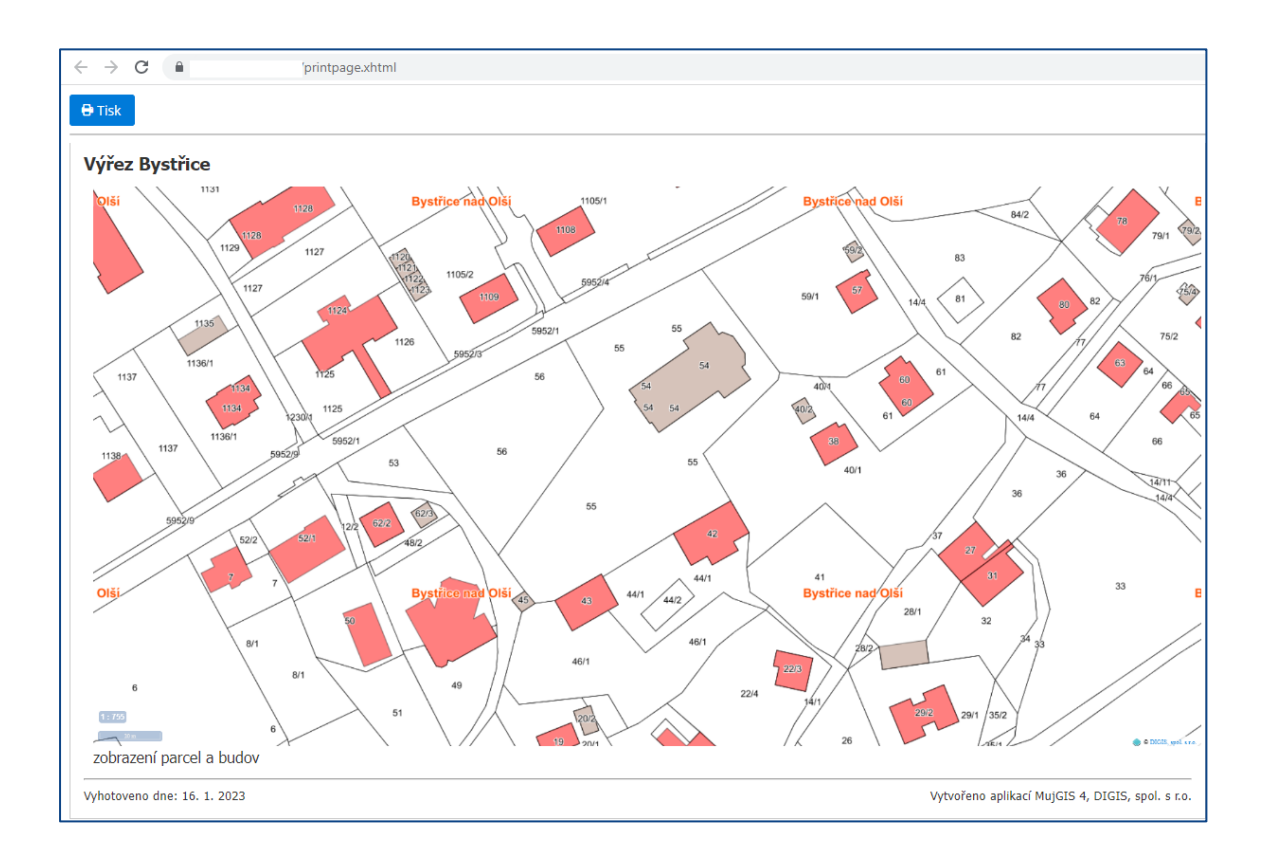

Pro samotný tisk použijeme nástroje tisku v daném webovém prohlížeči – i zde je třeba zkontrolovat, zda je tisk nastaven na šířku nebo na výšku.

### Tisk legendy

Vybereme nástroj

Otevře se okno Stránka pro tisk.

| Odstraníme zatrže | ní <b>Zobrazit mapu</b> . |
|-------------------|---------------------------|
|-------------------|---------------------------|

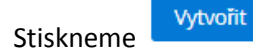

| L | Stránka pro tisk                  | ×  |
|---|-----------------------------------|----|
| ľ | Zobrazit mapu<br>Zobrazit legendu |    |
| - | Nadpis:                           |    |
|   | Popisek:                          |    |
| 6 |                                   | 11 |
| 1 | Rozložení stránky:                |    |
|   | Na šířku Na výšku                 |    |
|   | Vytvont                           |    |

V novém okně prohlížeče se zobrazí náhled tisku (pokud se náhled tisku nezobrazí, může to být nastavením prohlížeče, který zakazuje otevírání vyskakovacích oken).

Pro samotný tisk použijeme nástroje tisku v daném webovém prohlížeči – i zde je třeba zkontrolovat, zda je tisk nastaven na šířku nebo na výšku.

14.7.2023

Oddělení zákaznické podpory a aplikací GIS

DIGIS, spol. s r.o.

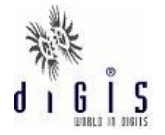

http://www.digis.cz